# Sharepoint Web Sitesi Kılavuzu

WEB YAZILIM UZM. MEHMET TİRYAKİ

WEB / SOSYAL MEDYA KOORDİNATÖRLÜĞÜ

## İçindekiler

- I. Sharepoint Sistemine Yetkili Girişi
- II. İstenilen sayfayı düzenleme
- III. İçeriğe Resim Ekleme
- IV. Slider Resimlerini Değiştirme
- v. Duyuru ekleme

| • |   |  |  |  |  |  |  | • | • | • | • |     |  |  |  |  | • • |  |  | • |  |  |  | •   | • • | • • | 3  |
|---|---|--|--|--|--|--|--|---|---|---|---|-----|--|--|--|--|-----|--|--|---|--|--|--|-----|-----|-----|----|
| • | • |  |  |  |  |  |  | • | • | • | • | • • |  |  |  |  | • • |  |  | • |  |  |  |     | •   |     | 4  |
| • |   |  |  |  |  |  |  | • | • | • | • |     |  |  |  |  | • • |  |  | • |  |  |  | • • |     |     | 8  |
| • |   |  |  |  |  |  |  | • | • | • | • |     |  |  |  |  |     |  |  | • |  |  |  |     |     |     | 11 |
| • |   |  |  |  |  |  |  | • | • | • | • | • • |  |  |  |  | • • |  |  | • |  |  |  | •   | •   |     | 13 |

#### Sharepoint Sistemine Yetkili Girişi

| ← → C |                                                                                                    |  |
|-------|----------------------------------------------------------------------------------------------------|--|
|       | X Kimlik Doğrulaması Gerekiyor<br>http://fakulteler.aydin.edu.tr için kullanıcı adı ve şifre gerekiyor.<br>Bu siteye bağlantınız gizli değil. |  |
|       | Şifre:                                                                                                    |  |
|       |                                                                                                    |  |

<u>http://fakulteler.aydin.edu.tr/Pages/</u> adresine girerek karşınıza çıkan giriş ekranında Bilgisayarınızı açtığınız bilgiler ile (örn: mehmet@aydin.edu.tr ve şifresi) giriş yapabilirsiniz.

### İstenilen sayfayı düzenleme

| ← ⇒ C 🗋 fakulteler.aydin.edu.tr/f/guzelsanatlar/mo      | da/Pages/bölüm-hakkında.aspx                                                                                                    | 53                      | 0   |
|---------------------------------------------------------|----------------------------------------------------------------------------------------------------|-------------------------|-----|
| SharePoint                                              | Mehme                                                                                                    | et TİRYAKİ <del>-</del> | ø   |
|                                                         |                                                                                                    | Show Ribbon             |     |
| iSTANBUL AYDIN ÜNİVERSİTESİ<br>GÜZEL SANATLAR FAKÜLTESİ | anasayfa – Personel – eğitim – araştırma uygulama – etkinlikler – İletişim                                                                                                    | Shared with             |     |
| Güzel Sanatlar Fakültesi / MODA ve TEKSTİL TA           | Add a page                                                                                                    |                         |     |
| MODA ve TEKSTİL TASARIM                                 | Bölüm Hakkında                                                                                                    | Site contents           | aor |
| Bölüm Hakkında                                          | Programın Amacı<br>Türkiye'nin lokomotif sektörlerinden biri olan tekstil alanında, ürünlerin tasrım boyutuna uygulamalı eğitimle kazandırılan teknik, este                                                                                                    | Site settings           | Jei |
| Adaylara Bilgi                                          | ve artistik değerler katabilecek yetkin tasarımcılar yetiştirmektir.                                                                                                    |                         |     |
| Sınav ve Değerlendirme Bilgileri                        | Öğrenciler Bölümümüzde hem her türlü yüzeyli tekstillerin ve ev tekstillerinin doku, desen, renk tasarımlarını ve hem de her türlü giysinin moda yaratımını ve tasarımını öğrenirler. Buna paralel olarak, öğrenciler tasarladıkları ürünlerin üretilebilmeleri için, üretici işletme elemanlarına gerekli her türlü teknik bilgi ve talimatı verebilecek şekilde yetiştirilirler. Böylece öğrenciye Tasarlama ve Uygulat yeteneği birlikte kazandırılır. | ma                      |     |

Değiştirmek istediğiniz sayfaya girerek kırmızı karenin bulunduğu ayarlar (dişli) simgesine tıklayarak «edit page» seçerek sayfa düzenlemeye geçebilirsiniz.

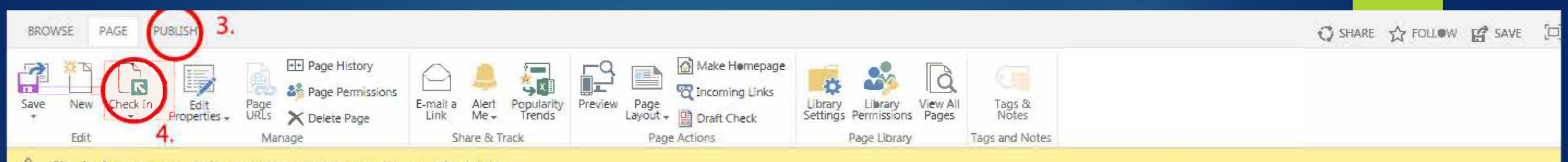

Checked out to you Only you can see your recent changes. Check it in.

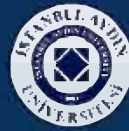

İSTANBUL AYDIN ÜNİVERSİTESİ GÜZEL SANATLAR FAKÜLTESİ

ANASAYFA - PERSONEL - EĞİTİM - ARAŞTIRMA UYGULAMA - ETKİNLİKLER - İLETİŞİM TR - Q

Güzel Sanatlar Fakültesi / MODA ve TEKSTİL TASARIM / Bölüm Hakkında

|  | IVIO | DUNCO | 6.1 | LIN | 2111 | - 177 | DIAN | 11.61 |
|--|------|-------|-----|-----|------|-------|------|-------|
|--|------|-------|-----|-----|------|-------|------|-------|

| Bö | üm | Ha | kl | kin | da |
|----|----|----|----|-----|----|
|    |    |    |    |     |    |

Adaylara Bilgi

Sınav ve Değerlendirme Bilgileri

|        | 1.                                                                                                    |
|--------|----------------------------------------------------------------------------------------------------|
| Zo     | ne 1                                                                                                    |
|        | Add a Web Part                                                                                                    |
|        | ontent Editor                                                                                                    |
| Þ      | rogramin Amaci                                                                                                    |
| e<br>e | ürkiye'nin lokomotif sektörlerinden biri olan tekstil alanında, ürünlerin tasrım boyutuna uygulamalı eğitimle kazandırılan teknik<br>stetik ve artistik değerler katabilecek yetkin tasarımcılar yetiştirmektir. |
|        | oğrenciler Bölümümüzde hem her türlü yüzeyli tekstillerin ve ev tekstillerinin doku, desen, renk tasarımlarını ve hem de her türl                                                                                |
|        | iysinin moda yaratımını ve tasarımını öğrenirler. Buna paralel olarak, öğrenciler tasarladıkları ürünlerin üretilebilmeleri için, üre                                                                            |

1- numaralı işaretli alan Sayfanızın Başlığını belirler. Bu alana girdiğiniz yazı bütün sayfa ve menülerde bulunduğunuz sayfanın başlığını değiştirir.

2- numaralı işaretli alan Sayfanızın içeriğini belirler. Bu alanda yaptığınız değişiklikler sayfanın içeriğini oluşturur.

3- numaralı işaretli alan Sayfanızı ön izleme yapmadan, direk olarak kayıt edip yayınlamanızı sağlar. Bu seçeneği çok emin Olmadığınız durumlarda kullanmanızı tavsiye etmiyoruz. Tavsiyemiz 4- numaralı seçeneği uygulamanızdır.

4- numaralı işaretli alan Sayfanızı son kez ön izleme yapmanızı ve düzenlenmiş halini görmenize yardımcı olur. Yaptığınız değişiklikleri kayıt edip sonra düzenlemek üzere paylaşmadan saklayabilirsiniz. Ziyaretçiler sizin yaptığınız değişiklikleri görmez.

| BROWSE PAGE | PUBLISH   | FORMAT TEXT                         | INSERT     | INSERT WEB PART |           |           |           |           |           |          |                                  | 🕄 SHARE 🏠 FOLLOW 🗳 S | SAVE [=] |
|-------------|-----------|-------------------------------------|------------|-----------------|-----------|-----------|-----------|-----------|-----------|----------|----------------------------------|----------------------|----------|
| Cut         | Open Sans | * 10pt                              | <u>.</u>   | E E E E M 44    | AaBbCcDd  | AaBbCcDd  | AaBbCcDd  | AaBbCcDd  | AaBbCcDd  | ABC      |                                  |                      |          |
| Paste       | BIU       | abe X <sub>2</sub> X <sup>2</sup> 🥖 | <u>A</u> 🇞 |                 | Paragraph | Heading 1 | Heading 2 | Heading 3 | Heading 4 | Spelling | Edit<br>Source Sconvert to XHTML |                      |          |
| Clipboard   |           | Font                                |            | Paragraph       | 12        |           | Styles    |           |           | Spelling | Markup                           |                      |          |

#### Checked out to you Only you can see your recent changes. Check it in.

| anav ve Degeneriorithe bilgheft | Add a Web Part                                                                                                    |
|---------------------------------|----------------------------------------------------------------------------------------------------|
|                                 | Content Editor                                                                                                    |
|                                 | Programin Amaci                                                                                                    |
|                                 | Türkiye'nin lokomotif sektörlerinden biri olan tekstil alanında, ürünlerin tasrım boyutuna uygulamalı eğitimle kazandırılan teknik,<br>estetik ve artistik değerler katabilecek yetkin tasarımcılar yetiştirmektir.                                                                                                    |
|                                 | Öğrenciler Bölümümüzde hem her türlü yüzeyli tekstillerin ve ev tekstillerinin doku, desen, renk tasarımlarını ve hem de her türlü<br>giysinin moda yaratımını ve tasarımını öğrenirler. Buna paralel olarak, öğrenciler tasarladıkları ürünlerin üretilebilmeleri için, üretici<br>işletme elemanlarına gerekli her türlü teknik bilgi ve talimatı verebilecek şekilde yetiştirilirler. Böylece öğrenciye Tasarlama ve<br>Uygulatma yeteneği birlikte kazandırılır. |
|                                 | Bölüm Olanakları                                                                                                    |
|                                 | • Yandal                                                                                                    |
|                                 | • Çift Anadal                                                                                                    |
|                                 | • Uluslararası değişim programları ile yurt dışında eğitim (1 veya 2 yarıyıl)                                                                                                    |
|                                 | • Mezuniyet sonrası yüksek lisans programlarına devam imkanı                                                                                                    |
|                                 | Akademiik İlerleme Olanakları                                                                                                    |
|                                 | MODA ve TEKSTİL TASARIM Bölümünün lisans programını başarı ile tamamlayanlar aynı bölümde yüksek lisans ve/veya doktora                                                                                                    |
|                                 | wanabilaselilari sibi baska alaplasia da vijkask lisaas programna basurabilistar, jetaplut Audus Usbersitari MODA va TEKSTI                                                                                                    |

Yazdığınız metinde görsel düzenleme yapmak için yukarıdaki menüde bulunan «Format Text» sekmesindeki alandan,kırmızı çizili ile çizilmiş alanları kullanarak, yazınızı şekillendirebilirsiniz.

### İçeriğe Resim Ekleme

| Audio  Audio | er Code<br>Embed                                                                                                    |
|----------------------------------------------------------------------------------------------------|----------------------------------------------------------------------------------------------------|
| om Computer Links Content Parts<br>om Address u Only you can see your recent char<br>om SharePoint                                                                                                    | Embed                                                                                                    |
| om Address<br>om SharePoint                                                                                                    | es Check it in                                                                                                    |
| om SnarePoint                                                                                                    | es <u>checkich</u>                                                                                                    |
|                                                                                                    |                                                                                                    |
|                                                                                                    | A 🗢 PERSONEL 🔻 EĞİTİM 🔻 ARASTIRMA UVGULAL                                                                                                    |
| MODA SHIE TASARIM ANASAT                                                                                                    | A PERSONEL EGITIM ANAŞTINMA OTOOLAR                                                                                                    |
| istanbul aydın üniversi                                                                                                    | ESi                                                                                                    |
| GÜZEL SANATLAR FAKÜLTESİ                                                                                                    |                                                                                                    |
| <b>URSP</b>                                                                                                    |                                                                                                    |
|                                                                                                    |                                                                                                    |
| Güzel Sanatlar Fakültesi / MODA ve TEKSTİL 1                                                                                                    | SARIM / Bölüm Hakkında                                                                                                    |
| Güzel Sanatlar Fakültesi / MODA ve TEKSTİL 1                                                                                                    | SARIM / Bölüm Hakkında                                                                                                    |
| Güzel Sanatlar Fakültesi / MODA ve TEKSTİL 1                                                                                                    | ASARIM / Bölüm Hakkında<br>giysinin moda yaratımını ve tasarımını öğrenirler. Buna paralel olar.                                                                                                    |
| Güzel Sanatlar Fakültesi / MODA ve TEKSTİL 1                                                                                                    | ASARIM / Bölüm Hakkında<br>giysinin moda yaratımını ve tasarımını öğrenirler. Buna paralel olar<br>işletme elemanlarına gerekli her türlü teknik bilgi ve talimatı verebil                                                                                              |
| Güzel Sanatlar Fakültesi / MODA ve TEKSTİL 1                                                                                                    | ASARIM / Bölüm Hakkında<br>giysinin moda yaratımını ve tasarımını öğrenirler. Buna paralel olar<br>işletme elemanlarına gerekli her türlü teknik bilgi ve talimatı verebil<br>Uygulatma yeteneği birlikte kazandırılır.                                                 |
| Güzel Sanatlar Fakültesi / MODA ve TEKSTİL T                                                                                                    | ASARIM / Bölüm Hakkında<br>giysinin moda yaratımını ve tasarımını öğrenirler. Buna paralel olar<br>işletme elemanlarına gerekli her türlü teknik bilgi ve talimatı verebil<br>Uygulatma yeteneği birlikte kazandırılır.<br>Bölüm Olanakları                             |
| Güzel Sanatlar Fakültesi / MODA ve TEKSTİL T                                                                                                    | ASARIM / Bölüm Hakkında<br>giysinin moda yaratımını ve tasarımını öğrenirler. Buna paralel olar<br>işletme elemanlarına gerekli her türlü teknik bilgi ve talimatı verebi<br>Uygulatma yeteneği birlikte kazandırılır.<br>Bölüm Olanakları                              |
| Güzel Sanatlar Fakültesi / MODA ve TEKSTİL T                                                                                                    | ASARIM / Bölüm Hakkında<br>giysinin moda yaratımını ve tasarımını öğrenirler. Buna paralel olar<br>işletme elemanlarına gerekli her türlü teknik bilgi ve talimatı verebi<br>Uygulatma yeteneği birlikte kazandırılır.<br>Bölüm Olanakları<br>• Yandal                  |
| Güzel Sanatlar Fakültesi / MODA ve TEKSTİL T                                                                                                    | ASARIM / Bölüm Hakkında<br>giysinin moda yaratımını ve tasarımını öğrenirler. Buna paralel olar<br>işletme elemanlarına gerekli her türlü teknik bilgi ve talimatı verebi<br>Uygulatma yeteneği birlikte kazandırılır.<br>Bölüm Olanakları<br>• Yandal                  |
| Güzel Sanatlar Fakültesi / MODA ve TEKSTİL T                                                                                                    | ASARIM / Bölüm Hakkında<br>giysinin moda yaratımını ve tasarımını öğrenirler. Buna paralel olar<br>işletme elemanlarına gerekli her türlü teknik bilgi ve talimatı verebi<br>Uygulatma yeteneği birlikte kazandırılır.<br>Bölüm Olanakları<br>• Yandal<br>• Çift Anadal |

Resim eklemek için içeriğinizi düzenlemeye devam ederken üst menüde bulunan Ust tarafı Turuncu Olan «Insert» sekmesine tıklayanız.

Ardından aşağıda bulunan «Picture» butonuna tıklayarak, açılan menüden resim kaynağınızı seçin.

From Computer : Resminizi bilgisayar üzerinden eklemenize olanak tanır.

From SharePoint: Sharepoint üzerinde bulunan resimlerden seçmenizi sağlar.

From Address: Herhangi bir url adresten resim eklemenize olanak tanır.

| Parts     | art Code<br>Embed   |                                                            |           |               |               |                       |            |                       |                              |          |
|-----------|---------------------|------------------------------------------------------------|-----------|---------------|---------------|-----------------------|------------|-----------------------|------------------------------|----------|
| char      | Upload Image        |                                                            | ×         |               | EDIT          | 🚗 👗 Cut               |            |                       |                              |          |
| SAY       | Choose a file       | Dosya Seç Dosya seçilmedi                                  |           | 2             | Save Cancel   | Paste                 | Delete     |                       |                              |          |
| ERSİ<br>İ |                     | $\textcircled{ \ }$ Add as a new version to existing files |           |               | Commit        | Clipboard             | Actions    |                       |                              |          |
| STIL T    | Destination Library | Images                                                     | Y         |               | The document. | ent was uploaded      | successful | lly. Use this form to | update the properties of the | <b>^</b> |
|           | Version Comments    |                                                            |           | n ün<br>Böy ( | Content Type  | Image<br>Upload an ir | ▼<br>mage, |                       |                              |          |
|           |                     | e                                                          | 1         | 1             | Name *        | resim                 |            |                       | jpg                          | - 11     |
|           |                     |                                                            |           |               | Title         |                       |            |                       |                              | - 11     |
|           |                     |                                                            | OK Cancel | ,             | Keywords      |                       |            |                       |                              | - 11     |
|           |                     |                                                            |           |               |               |                       |            |                       |                              | - 1      |

«From computer» seçeneğini seçtikten sonra sol resimde bulunan Açılan ekran 'da resminizi seçmek için «Dosya Seç» üzerinden istediğiniz resmi çıkan ekranda ekleyin.

Eklemek istediğiniz resmi seçtikten sonra, OK butonuyla işleme devam edin. İşlem tamamlandığında sağ taraftaki resim paneli ekrana gelecektir. Buradan resime özel ad verebilir, başlık ekleyebilir ve anahtar kelimeler verebilirsiniz.

İşleminizi bitirdikten sonra «Save» Butonuna tıklayarak resminiz içeriğinize eklenecektir.

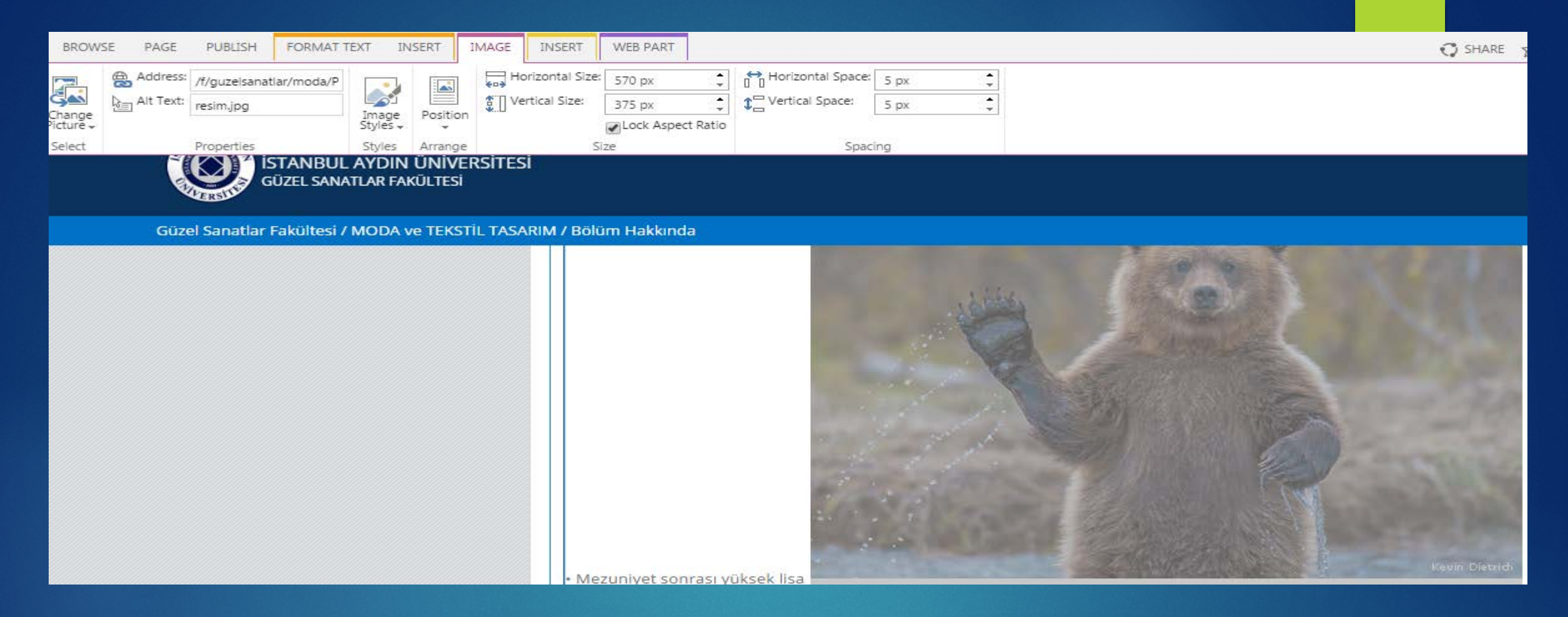

Resminizi düzenlemek için resminizi tıkladıktan sonra boyut olarak büyük veya daha küçük olarak görünebilir. Bunların düzeltmesini yukarıdaki menüde bulunan «Image» Sekmesine gelerek, «Horizontal size ve Vertical size» ile resminizin boyutunu ayarlayabilirsiniz.

Position ile resminizi pozisyonunu düzenleyebilirsiniz. Change Picture ile resminizi değiştirebilirsiniz. Image Styles ile resminize çerçeve verebilirsiniz.

### Slider Resimlerini Değiştirme

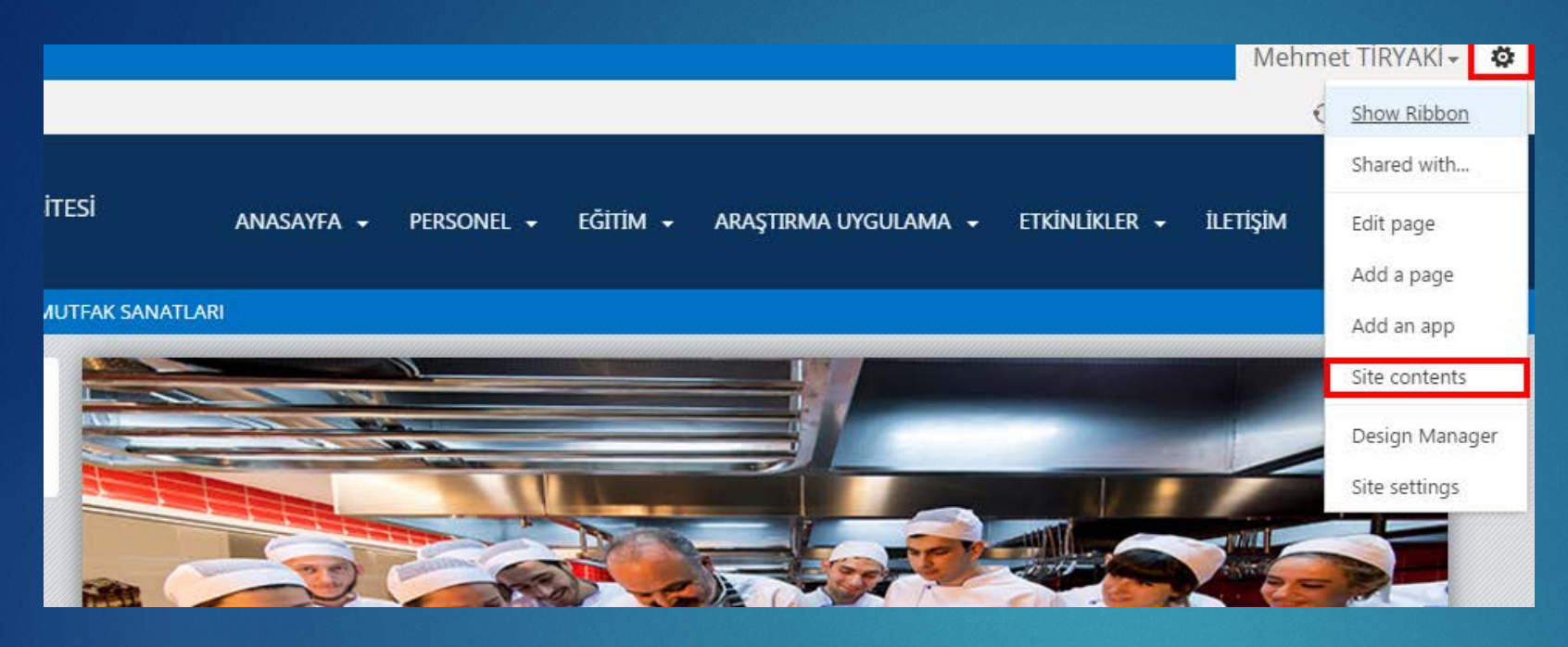

Slider resimlerini değiştirmek için, Sliderin bulunduğu sayfaya gelerek «Ayarlar» menüsünden «Site Contents» fıklayınız.

Slider 4 items Modifie

SliderArdından g4 itemsklasörü tiklModified 3 months agoklasörü tikl

Ardından gelen sayfada soldaki resimde görünen «Slider» isimli klasörü tıklayınız.

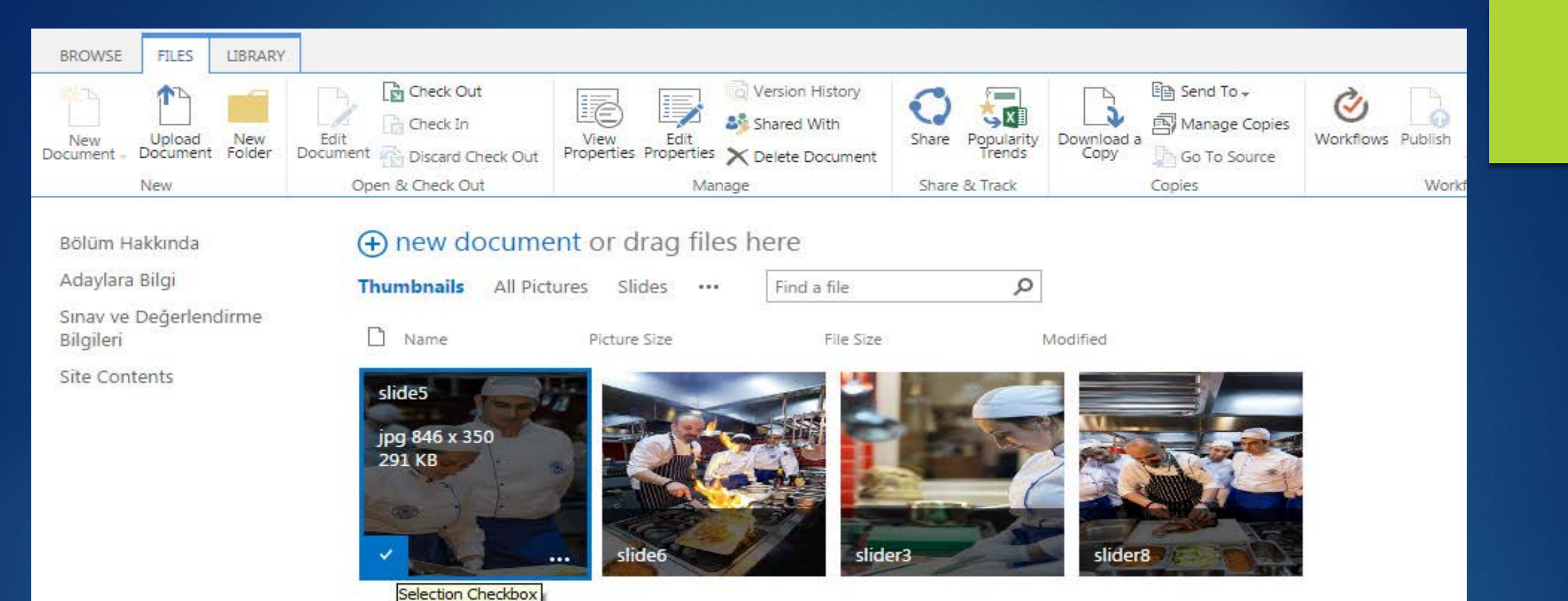

Yeni resim eklemek için: Bilgisayarınızdan resimleri ekrana sürükleyerek istediğiniz resimleri otomatik olarak sisteme yükleyebilirsiniz.

Resim silmek için: Silmek istediğiniz resmin üzerine gelerek sol alt tarafında bulunan tik işaretini seçin ardından üst menüde bulunan «Files» Sekmesinden «Delete Document» ile resminizi silebilirsiniz. Dilerseniz diğer resimlerin üzerine de gelerek tik işaretini hepsinde işaretleyebilir ve silebilirsiniz.

#### Duyuru ekleme

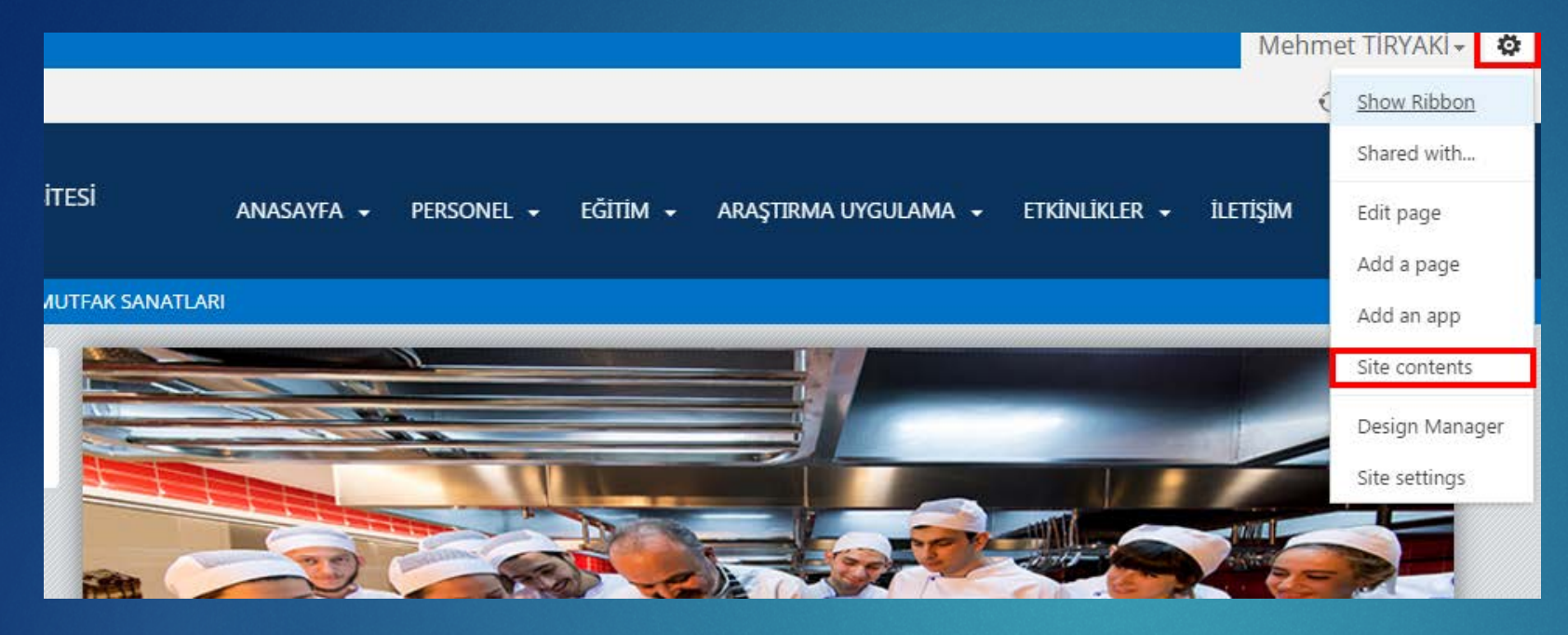

Duyuru eklemek ve değiştirmek için, Duyurunun bulunduğu sayfaya gelerek «Ayarlar» menüsünden «Site Contents» tıklayınız.

#### Duyurular

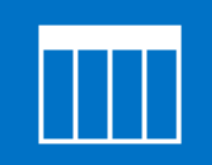

5 items Modified 3 months ago

Ardından gelen sayfada soldaki resimde görünen «Duyurular» isimli klasörü tıklayınız.

| BROW          | SE IT         | EMS          | LIST          |                 |                |                 |                          |
|---------------|---------------|--------------|---------------|-----------------|----------------|-----------------|--------------------------|
| New<br>Item + | New<br>Folder | Viev<br>Iten | w Ed<br>n Ite | Version History | Attach<br>File | Tags &<br>Notes | Workflows Approve/Reject |
| Ne            | w             |              |               | Manage          | Actions        | Tags and Notes  | Workflows                |

| Bölüm Hakkında                      | ⊕ r     | new item or edit this list |              |     |               |  |  |  |  |  |  |
|-------------------------------------|---------|----------------------------|--------------|-----|---------------|--|--|--|--|--|--|
| Adaylara Bilgi                      | All Ite | ems ···                    | Find an iter | n   | Q             |  |  |  |  |  |  |
| Sınav ve Değerlendirme<br>Bilgileri | ~       | Title                      |              |     | Aciklama      |  |  |  |  |  |  |
| Site Contents                       |         | Test Duyuru Ba             | aşlığı       | ••• | Test Açıklama |  |  |  |  |  |  |
|                                     |         | Duyuru                     |              | ••• | Test Açıklama |  |  |  |  |  |  |
|                                     |         | Test Duyuru Ba             | aşlığı2      | ••• | Test Açıklama |  |  |  |  |  |  |
|                                     |         | Test Duyuru Ba             | aşlığı3      | ••• | Test Açıklama |  |  |  |  |  |  |
|                                     |         | Test Duyuru Ba             | aşlığı4      | ••• | Test Açıklama |  |  |  |  |  |  |

Duyuruları tıkladıktan sonra sol resimdeki ekran karşınıza gelecektir. Buradan var olan duyuruları görebilir, silebilir ve ekleyebilirsiniz.

Silmek için: Silmek istediğiniz duyurunun sol tarafındaki tik i işaretleyerek, üst menüde «ITEMS» sekmesine tıkladıktan sonra «Delete Item» ile duyuruyu silebilirsiniz.

Düzenlemek için : Düzenlemek istediğiniz duyurunun sol tarafındaki tik i işaretleyerek, üst menüde «ITEMS» sekmesine tıkladıktan sonra «Edit Item» ile duyuruyu düzenleyebilirsiniz.

Yeni duyuru eklemek için : «New Item» yazısına tıklayın.

| (             |                             |                    |                |                 |
|---------------|-----------------------------|--------------------|----------------|-----------------|
| BROV          | VSE E                       | DIT                |                |                 |
| Save          | Cancel                      | Paste              | Attach<br>File | ABC<br>Spelling |
| Com           | nmit                        | Clipboard          | Actions        | Spelling        |
| nela          |                             |                    |                |                 |
| Bolu          | m Hakki                     | m Hakkında Title * |                | 2 *             |
| Aday          | ylara Bilg                  | ara Bilgi          |                |                 |
| Sina          | av ve Değerlendirme Aciklam |                    | dama           |                 |
| Bilgi         | leri                        |                    |                |                 |
| Site Contents |                             | 5                  |                |                 |
|               |                             |                    |                |                 |

Yeni duyuru eklemek için Duyurunuzun başlığını «title» bölümüne, içeriğini «açıklama» bölümüne girdikten sonra «Save» fiklayarak duyurunuzu <u>yayınlayabilirsiniz.</u>

## Son